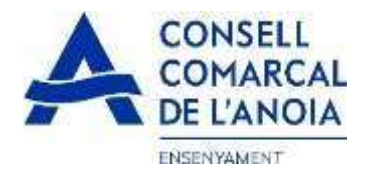

# Guia de tramitació de la sol·licitud d'ajuts de menjador escolar 2024-2025

Des de la pàgina web del Consell Comarcal <u>www.anoia.cat</u> podrà entrar a la tramitació dels ajut de menjador escolar o també mitjançant el següent enllaç: <u>https://anoia.pigaim.cat/inscripcions/</u>

En l'apartat d'ajuts individuals de menjador heu de clicar aquí

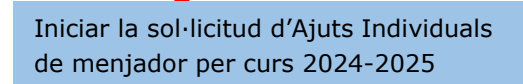

En el cas que ja s'ha demanat l'ajut de menjador escolar el curs 2023-2024 caldrà clicar directament aquí

i amb el correu electrònic ja li sortirà tota la informació. Només caldrà repassar-la per si hi ha algun canvi.

Renovació de la sol·licitud del curs anterior

Nova sol·licitud

#### En el cas de una sol·licitud nova clicar aquí

El qual us portarà a la següent pantalla clicar aquí

| C Registra't                                       |  |  |
|----------------------------------------------------|--|--|
| Accedir a la sol·licitud guardada i no finalitzada |  |  |

1

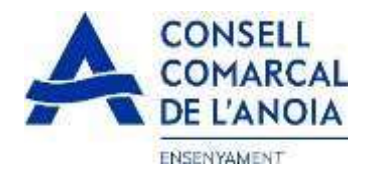

#### 1- Registrar-se clicar aquí

|                                                      | ~            |   |
|------------------------------------------------------|--------------|---|
| O Registra't                                         |              |   |
| Abans de fer la sol licitud cal registrar-se.        |              |   |
|                                                      | Registrar-se | 0 |
| C Accedir a la sol·licitud guardata i no finalitzada |              |   |

### 2- Dades d'accés tots els camps s'han d'emplenar obligatòriament, un cop emplenats clicar

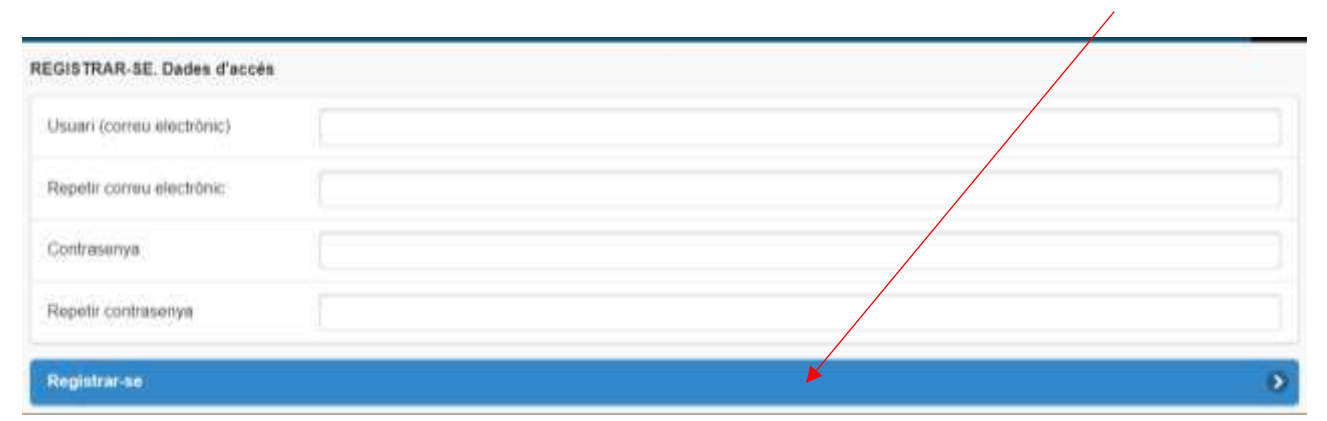

#### 3-Per a qui es demana l'Ajut/membres unitat familiar

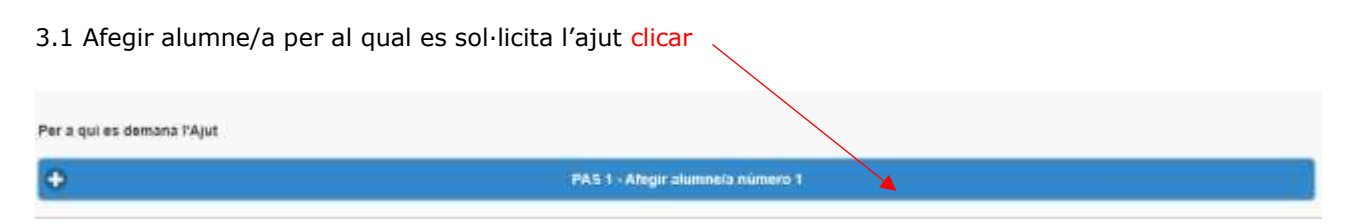

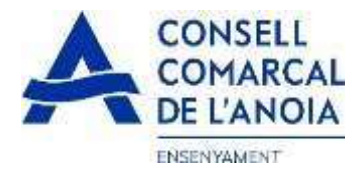

3.1.1 Dades de l'alumne/a tots els camps marcats amb \* s'han d'emplenar obligatòriament, un cop emplenats clicar

| Alumne                                                                                                    |   |
|----------------------------------------------------------------------------------------------------|---|
| Nom *                                                                                                    | 1 |
| 1er Cognom *                                                                                                    | Ĩ |
| 2on Cognom *                                                                                                    |   |
| Tipus de document:                                                                                                    |   |
| NIF                                                                                                    | 2 |
| NIF (8 digits + 1 lletra)                                                                                                    | ] |
| Data naixement *                                                                                                    | 1 |
| IDALU * número d'indentificació de l'alumne, surt a les<br>notes                                                                                                    |   |
| *Codi identificador de l'alumne/a indispensable per a tramitar la sol·licitud.<br>Si la familia el desconeix, haurà de demanar-ho al centre escolar.<br>Centre Escolar-Municipi: |   |
| * 0                                                                                                    | 5 |
| Inf. Primària ESO Especial *                                                                                                    |   |
| Curs en 2021/2022: *                                                                                                    |   |
| C                                                                                                    | 2 |
| En cas de separació, indiqueu si teniu custodia compartida:<br>Si No<br>Gravar                                                                                                   |   |

### 3.1.2 Afegir dades de més alumnes, clicar aquí per a cada alumne/a que es vulgui afegir de més

| Per a qui es demana l'Ajut |                                  |   |   |
|----------------------------|----------------------------------|---|---|
| ALUMNEIA 1                 |                                  |   | 0 |
| •                          | PAS 1 - Afegir alumne/a número 2 | ¥ |   |

# 3.2 Afegir membres unitat familiar clicar

| Introdueix els membres de la unitat familiar                                                                                                    |
|----------------------------------------------------------------------------------------------------|
| Els membres de la unitat familiar són. Pare, mare, tutoría legal, germans del sol lictant, avia i en cas de divorci o separació el nou cònuge del pare o de la mare que convisqui en el domicil.<br>Es imprescindible introduir a tots els membres de la unitat amiliar (excepte els filisles pels quals es demana ajut i s'han introduit en l'apartat anterior) |
| PA 5 2 - Ategir membre unitat familiar número 1                                                                                                    |

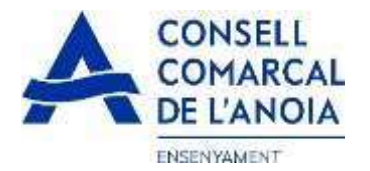

3.2.1 Dades de qui sol·licita l'ajut tots els camps s'han d'emplenar obligatòriament, un cop emplenats clicar

| × Membre unitat familiar                                           |  |
|--------------------------------------------------------------------|--|
| Parentiu:                                                          |  |
|                                                                    |  |
| Tipus de document:                                                 |  |
|                                                                    |  |
| N. Document                                                        |  |
| Nom                                                                |  |
| 1er Cognom                                                         |  |
| 2on Cognom                                                         |  |
| Estat civil:                                                       |  |
|                                                                    |  |
| Permet la consulta de dades (po exerciten el seu dret d'oposició): |  |
| Si No                                                              |  |
| S Gravar                                                           |  |

3.2.2 Afegir dades de la resta de la unitat familiar, clicar aquí per a cada membre que es vulgui afegir de més

| Introdueix els membres de la unitat   | miliar                                                                      |                                                                                    |
|---------------------------------------|-----------------------------------------------------------------------------|------------------------------------------------------------------------------------|
| Els membres de la unitat familiar só  | Pare, mare, tutoria legal, germans del sol licitant, avila i en cas de divi | nci o separació el nou cònjuge del pare o de la mare que convisqui en el domicili. |
| Es imprescindible introduir a tots ei | membres de la unitat familiar (excepte els fills/es pels quals es der       | nana ajut i s'han introduit en l'apartat anterior)                                 |
| Pare/Tutor/Parella de fet             |                                                                             | 0                                                                                  |
|                                       |                                                                             |                                                                                    |
| 0                                     | PAS 2 - Alegir membre unitat tam                                            | ilar nümerə 2                                                                      |

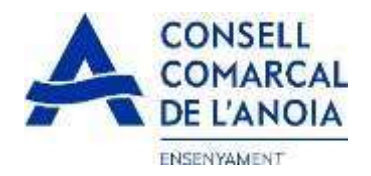

#### 3.2.3 un cop s'han introduït tots els alumnes i els membres de la unitat familiar clicar

| Per a qui es demana l'Ajut                                                                                                   |                                                                                                    |                                        |
|----------------------------------------------------------------------------------------------------|----------------------------------------------------------------------------------------------------|----------------------------------------|
| ALUMNEIA 1                                                                                                    |                                                                                                    | 0                                      |
| <b>•</b>                                                                                                    | PAS 1 - Afegir alumne/a número 2                                                                                                    |                                        |
| Introdueix els membres de la unitat fai<br>Els membres de la unitat familiar són<br>És imprescindible introduir a tots els i | millar<br>Pare, mare, tutoria legal, germans del sol licitant, avila i eo cas de divorci o separació el nou cònjuge del pare o de la m<br>membres de la unitat famillar (excepte els fillares pels quals es demana ajut i s'han introduit en l'apartat anterior | are que convisqui en el domicili.<br>1 |
| Pare/Tutor/Parella de fet                                                                                                    |                                                                                                    | 0                                      |
| ٠.                                                                                                    | PAS 2 - Ategir membre unitat familiar numero 2                                                                                                    |                                        |
|                                                                                                    |                                                                                                    |                                        |
|                                                                                                    | Seguent                                                                                                    |                                        |

3.2.4 En cas de que es concedeixi un 70 % hi ha la possibilitat de compactar l'ajut.

S'han de marcar com a màxim, 4 dies a la setmana. El que no es marqui vol dir que aquest dia no té dret al servei de menjador.

Marcarem per quin alumne es vol compactar i els dies que podria fer ús del menjador.

/

| Sol·licitud de compactació d'ajut individual de menjador En el cas que la resolució de l'ajut sizui del 70% s'ha d'escollir una de les següents opcions: Si compactar Proposar fus a 4 dies de la setmana perquè l'alumne/a es quedi a dinar i no tindrà cap cast per la familia sempre i quan no superi el preu màxim marcat pel Departament. |
|----------------------------------------------------------------------------------------------------|
| No compactar Ut/Itzará el servei de menjador diàriament pagant la diferència entre l'import berat i el preu del menjador del centre.                                                                                                    |
| Els dies estaran condicionats a la disponibilitat del centre i per tant poden ser canviats. En aquest cas rebran la comunicació pertinent.                                                                                                    |
| Seleccionar el/els alumnes que compactarán l'ajut, durant un màxim de 4 dies a la setmana.                                                                                                    |
| Enviar                                                                                                    |

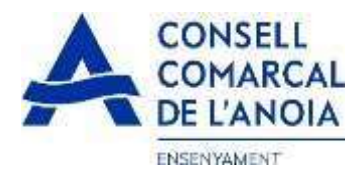

#### 4- Sol·licitant de l'ajut de menjador tots els camps s'han d'emplenar obligatòriament

| ParelTutor/Parella de fet)                                            | ogenitor que fa la sol·licitud      |
|-----------------------------------------------------------------------|-------------------------------------|
| léfon móbil                                                           |                                     |
| petir teléfon móbil                                                   |                                     |
| droça                                                                 |                                     |
| odi postal                                                            |                                     |
| lunicipi empadronament                                                | 0                                   |
| tunicipi empadronament                                                |                                     |
| nts                                                                   |                                     |
| ut de lloguer de l'Agència de l'Habitatge de Catalunya Marcar  <br>No | 'opció que correspongui en cada cas |
|                                                                       |                                     |

DECLARA SOTA LA SEVA RESPONSABILITAT.

- Que accepta les bases de la convocatória per a la qual sol·licita fajut.
   Que totes les dades incorporades a la present sol·licitud s'ajusten a la realitat i que queda assabentat/da que la inexactitud de les circumstàncies declarades podrà donar lloc a la denegació o revocació de l'ajut.
- Que té conexement que aquest ajuts son compatibles amb quaisevoi altre que es pugui rebre, per a la mateixa finalitat, d'affres entitats o persones publiques o privades. En cap cas, fimport dels ajuts concurrents podrà superar el cost del menjador escolar autoritzat.

#### AUTORITZA:

| স  | No | Autoritza al Consell Comarcal de l'Anola i al Departament d'Educació, d'acord amb l'article 28.2 de la Llei 39/2015, d' 1 d'octubre, de Procediment Administratiu Comú de les<br>Administracions Públiques, tret que consti en el procediment la seva oposició expressa, a obtenir totes les dades dels membres computables de la unitat familiar de convivência que<br>siguin necessàries a efectes de valoració de l'ajut: renda i patrimoni (AEAT), seguretat social, Agencia d'habitatge de Catalunya, residência i discapacitat, i declara que ha obtingut el<br>consentiment de totes les persones empadronades en el domicili familiar indicat i no han s'han oposat. |
|----|----|----------------------------------------------------------------------------------------------------|
| 51 | No | Autoritza a que les dades puguin ser cedides altres Consells Comarcals en el cas de trasilat de l'ajut.                                                                                                    |
| s  | No | Autoritza a que les dades personals s'incorporin en el fitxer "Ensenyament i Serveis Socials" del qual és responsable el Consell Comarcal de l'Anola.                                                                                                    |
| Si | No | Accepto rebre comunicació electrónica per posar-se en contacte amb mi                                                                                                    |
| Si | No | Autoritza l'accès a la informació dels ajuts de menjador i transport escolar, corresponents a la convocatòria d'ajuts d'educació especial que publica el MEFP. (Ministerio de Educación y Formación Profesional)                                                                                                    |

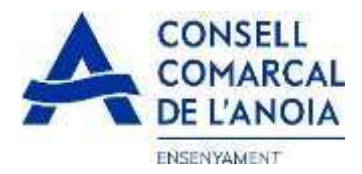

5- **Adjuntar documentació.** Tots els arxius han de ser el pdf o word. Un cop adjuntats els arxius corresponents clicar

| ADJUNTAR DOCUMENTACIO:                                                                                                    |                                                                                                    |
|----------------------------------------------------------------------------------------------------|----------------------------------------------------------------------------------------------------|
| DNI/NIE/Pass de tots els membres<br>de la unitat familiar                                                                                                    | Tria un tixer No s'ha tuar cap fitzer tots els documents en un sol fitzer                                                                                                    |
| Libre de família                                                                                                    | Tria un fixer No s'ha triat cap fitter totes les pàgines en un sol fitxer                                                                                                    |
| Conveni, sentência o acta final<br>de mediació                                                                                                    | Tria un fixer No s'ha trial cap fitxer                                                                                                    |
| Auts per a l'habitatge                                                                                                    | Tha un fiber No stha triat cap fiber                                                                                                    |
| Rendiments no contributius                                                                                                    | Tria un fitxer No Kha trial cap fitxer                                                                                                    |
| Informació sobre el tractament de dades<br>Conforme al Reglament General de Protecc<br>s'exposen a continuació<br>Responsable Consell Comarcal de Nocial<br>Delegat de Protecció de Dades dotigiano<br>Finalitat. Gestionar el servel d'ajuts individu<br>Legitimació. Els dotes el conservació Les dades els donservació. Les dades els conservació. Les dades els donservació. Les dades els donservació. Les dades els donservació. Les dades els donservació. Les dades els donservació. Les dades els donservació. Les dades els donservació. Les dades els donservació. Les dades els donservació. Les dades els donservació. De bades con administrativos de protecció de Dades (apocal gencat.cat). | personals bi de Dades I LO 3/2018: de 5 de desembre (LOPDGDD) informem al soi licitant que tractarem les dades personals facilitades en els termes que - Pl Sant Miquel 5 Igualada 00/00 - ensenyamentiĝiancia cat us cat as de menjador escolar. legal i foxeroci de poders públics conferts al Responsable intel els mini estrictament necessal per comptr amb la finalitat esmentada, respectant en tot cas el que determini la normativa d'axivament aplicable. icar aquestes dades a les autoritats públiques icre els direts d'accès, rectritcació, limitato, supressió, oposició o portabilitat, adreçant-se per escrit al registre del Consell Comarcal de l'Anola o al Delegat folocópia del DNI o signar el correu electivnic amb una signatura electrònica reconeguda. També pot presentar una reclamació davant l'Autoritat Catalana |
|                                                                                                    | A                                                                                                    |

Enviar

>

## 6- Finalitzar la sol·licitud clicar

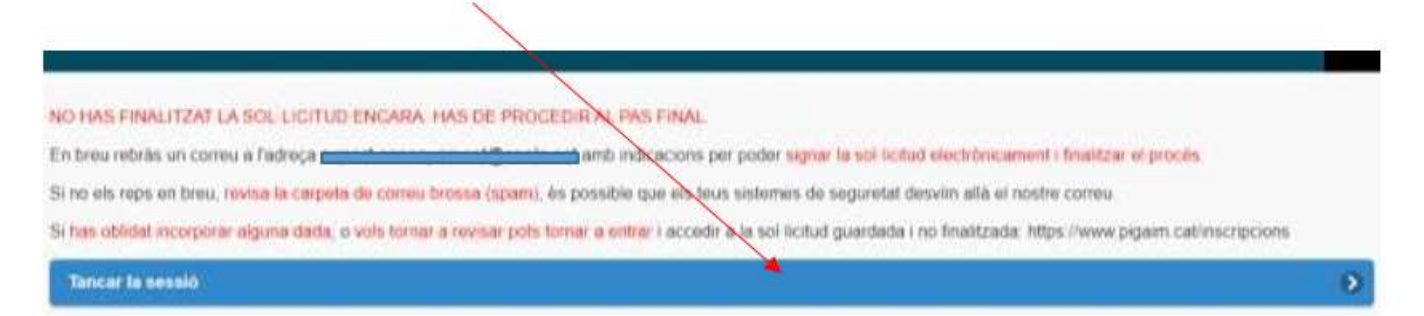

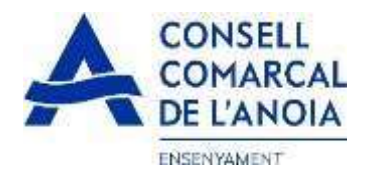

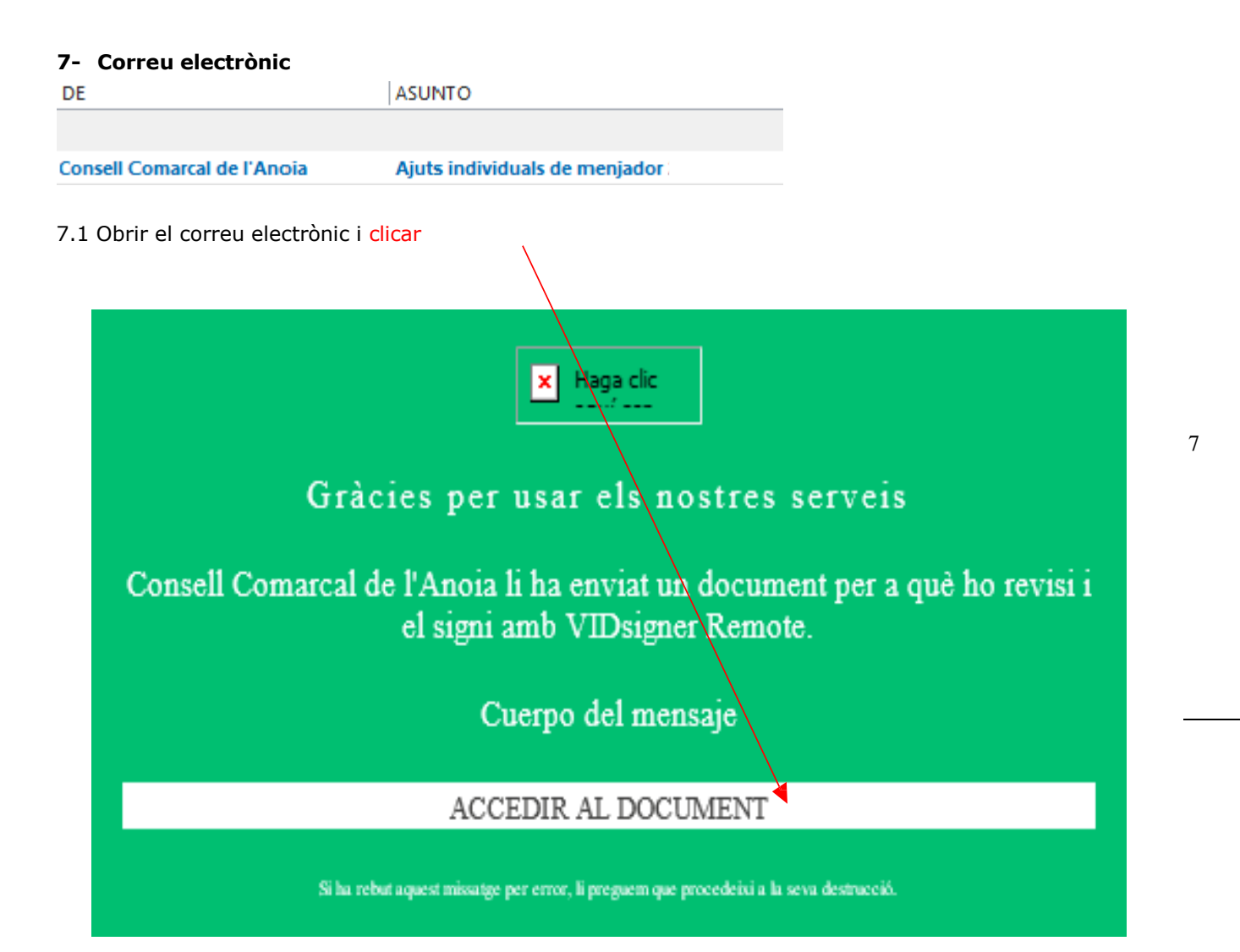

![](_page_8_Picture_0.jpeg)

#### 7.2 S'obrirà la següent pantalla, clicar

![](_page_8_Picture_2.jpeg)

![](_page_9_Picture_0.jpeg)

7.2.3 Introduir el codi de signatura rebut per SMS i clicar

![](_page_9_Picture_2.jpeg)

#### 7.2.4 Signar el document i clicar

![](_page_9_Picture_4.jpeg)

7.2.5 Un cop finalitzat us sortirà quest missatge, clicar

![](_page_9_Picture_6.jpeg)

TRÀMIT ACABAT

![](_page_10_Picture_0.jpeg)

Rebreu un correu electrònic amb la copia de la vostra sol·licitud, com a conformitat de que ha arribat al Departament d'Ensenyament per tal que la pugui tramitar.

| 0 | DE        | ASUNTO                     |
|---|-----------|----------------------------|
|   |           |                            |
| U | VIDsigner | VIDsigner: Document signat |

En qualsevol moment podrà sortir de l'aplicació i guardar la informació per continuar en un altre moment. En aquest cas, al tornar a entrar caldrà fer-ho clicant

| C Registra't                                       |  |
|----------------------------------------------------|--|
|                                                    |  |
| Accedir a la sol·licitud guardada i no finalitzada |  |

Cal recordar que una vegada s'hagi enviat la sol·licitud ja no podrà modificar-la.

10